## How to Upload COVID Booster Record

- 1. Go to https://webchartnow.com/mobilemed/webchart.cgi
- 2. Click **UC Merced Login** and the typical single-sign-on screen will appear. Sign in with Single-signon and DUO two-factor authentication

| Standard Login → Standard Login → Stand |                       | UNIVERSITY OF CALIFORNIA SINGLE<br>MERCED SIGN ON                                                                                                    |
|----------------------------------------------------------------------------------------------------|-----------------------|----------------------------------------------------------------------------------------------------|
| Welcome       □       Warn me before logging me into other sites         LOGIN       CLEAR         Mobile-Med       □       CLEAR         UC Merced Login       →         Standard Login       →                                                                                                    |                       | Sign On<br>UCMNETID:                                                                                                    |
| Welcome       Forget Password? click here         Mobile-Med       For security reasons, please Log Out and Exit your web browser when you are done accessing services that require authentication!         UC Merced Login       Be wary of any program or web page that asky you for your UCMHet ID and password. UC Merced Web Page that asky you for your UCMHet ID and password. UC Merced Web Page that asky you for your UCMHet ID and password. US has the join with "https://www.ucmerced.edu". In addition, your browser should with "https://www.ucmerced.edu". In addition, your browser should                                                                                                    |                       | PASSWORD:                                                                                                    |
| UC Merced Login         Be wary of any program or web page that asky our for your UCMletiD and password. UC merced Web Page that asky our for your UCMletiD and password. UC merced Web Page that asky our for your UCMletiD and password. UC merced web Page that asky our for your UCMletiD and password.                                                                                                    | Welcome<br>Mobile-Med | Forget Password? click here<br>For security reasons, please Log Out and Exit your<br>web browser when you are done accessing<br>services that remire authentication!                                   |
| and password will generally have URLs that begin with Standard Login                                                                                                    | UC Merced Login       | Be wary of any program or web page that asks you for your UCMNetID     and password. UC Merced Web Pages that ask you for your UCMNet ID                                                               |
| House the job are declaring a second page.                                                                                                    | Standard Login        | <ul> <li>and password will generally have URLs that begin with<br/>"https://www.ucmerced.edu'. In addition, your browser should<br/>visually indicate that you are accessing a secure page.</li> </ul> |

- 3. Work Health Solutions employee patient portal will open.
- 4. Click **COVID Booster Record**. Important note, please be sure to upload your booster record to the correct location to avoid any error in reporting compliance. If you have previously uploaded your booster record under the **COVID Immunization Record**, please re-upload your booster record to the correct location.

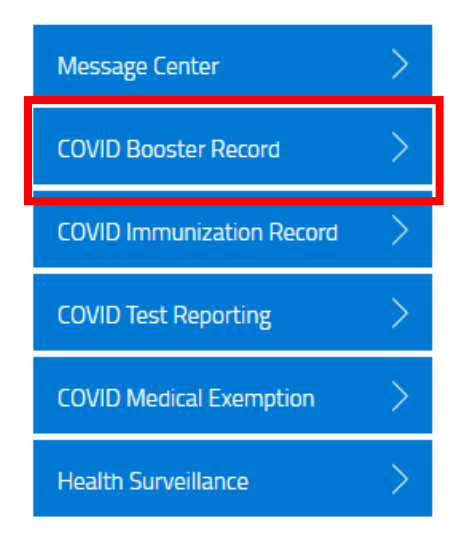

5. On the upload screen, click "Choose File". Indicate which booster you received, enter the date of booster dose, and click Submit.

| COVID Immunization Record *                           | Choose file    |        |
|-------------------------------------------------------|----------------|--------|
| Please indicate which booster vaccine you received: * | Pfizer         |        |
|                                                       | Moderna        |        |
|                                                       | Janssen (J&J)  |        |
| nter date of booster dose: *                          | mm - dd - yyyy | Ê      |
|                                                       |                |        |
| Save for later   Cancel                               |                | SUBMIT |

## Please upload your COVID Immunization Records for your booster vaccine

6. If you receive an error while attempting to upload your booster record, please reach out to <u>occhealth@ucmerced.edu</u> and <u>COVIDresponseCTR@ucmerced.edu</u> to troubleshoot this error.